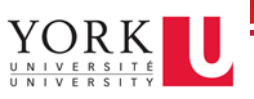

## Before you begin:

- These steps must be completed from your work computer
- These steps are for devices running Windows 10, for Windows 7 instructions, click here

## Get started

- 1. Log in to your work computer and **right-click** the **Start** button (the Windows icon at the bottom left-hand corner of your taskbar)
- 2. Click System

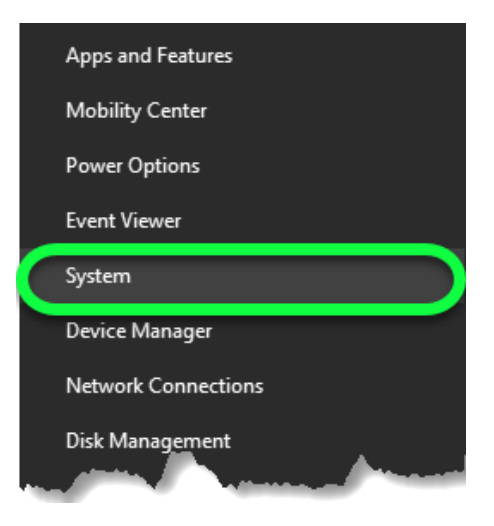

3. Under "Device Specifications" you will see "Device name". **Make sure you record that name**. We recommend you send it to yourself in an email, text it to yourself or save it in a OneDrive document; whatever way works best so you'll be able to access it anywhere

| About                                                             |  |
|-------------------------------------------------------------------|--|
| Your PC is monitored and protected.                               |  |
| Virus & Threat Protection                                         |  |
| Firewall & Network Protection                                     |  |
| App & browser control                                             |  |
| Account protection                                                |  |
| Ø Device security                                                 |  |
| See details in Windows Security                                   |  |
|                                                                   |  |
| Device specifications                                             |  |
| Device name UIT-PMO- 1Mc001                                       |  |
| Processor Intel(R) Core(TM) i7-6600U CPU @ 2.60GHz 2.80           |  |
| GHZ                                                               |  |
| Device ID                                                         |  |
| Product ID                                                        |  |
| System type 64-bit operating system, x64-based processor          |  |
| Pen and touch No pen or touch input is available for this display |  |
| Rename this PC                                                    |  |
|                                                                   |  |